6000

(i)

The first step is to open **booq.platform** and click on the field **Type to search** and type in the **product** you want to add sales restrictions to.

| <b>0000</b> v2.25.0            | (V) booq Demo EN ①                           |                      |                  |                      |            |                                   | Demo booq 🗸   |
|--------------------------------|----------------------------------------------|----------------------|------------------|----------------------|------------|-----------------------------------|---------------|
| « Minimize menu<br>Ø Dashboard | Products (143 products)<br>General Allergens |                      |                  |                      |            |                                   |               |
| Articles ^                     | Q Type to search Product group All           | ~                    |                  |                      | i≡ Show 5  | 50 vrecords V Filter Columns v    | + Add Product |
| Product groups                 | ID 🗘 Name 🗘                                  | Product group 🗘 Turn | nover group Pri  | ice 🗘 Option price 🗘 | VAT \$     | Production attributes Option menu | Cou           |
| Menus                          | 🧷 🖻 前 #148 3-course Menu                     | Food Food            | od €             | 18.95                | 9% - Laag  |                                   |               |
| French menus                   | 🧭 🖻 🌐 #149 6-course Menu                     | Foor                 | od €:            | 38.95                | 0% - 0     |                                   |               |
| Time periods                   | 🧷 💼 🛱 #98 Amaretto Disaronno                 | Foreign spirits Drin | nks High VAT 🛛 🗧 | \$ 5.25              | 21% - Hoog | Bar                               |               |
| Promotions                     | 🧷 🖻 🛍 #68 Apple Juice                        | Softdrinks Drin      | nks Low VAT €    | 3.20                 | 9% - Laag  | Bar                               |               |
| -\∕- Finances ✓                | 🧷 🖻 🌐 #119 Bacardi Blanco                    | Foreign spirits Drin | nks High VAT 🗧   | \$ 5.25              | 21% - Hoog | Bar                               |               |
| ③ General V                    | 🥟 🖻 🌐 #120 Bacardi Limon                     | Foreign spirits Drin | nks High VAT 🗧 🗧 | £ 5.25               | 21% - Hoog | Bar                               |               |
| 🖂 Payment 🗸 🗸                  | 🥟 🖻 🛱 #99 Baileys                            | Foreign spirits Drin | nks High VAT €   | € 5.25               | 21% - Hoog | Bar                               |               |
| ☑ Self-service ∧               | 🕖 🔂 🛱 #78 Ballantines                        | Whiskey Drin         | nks High VAT €   | £ 6.25               | 21% - Hoog | Bar                               |               |
| Sales channels                 | 🧷 🖻 🖞 #14 🛛 Bearnaise Steak And Fries        | Dishes Foo           | od €             | 19.50                | 9% - Laag  | Keuken                            | Di            |
| QR codes                       | 🧷 🖻 🖞 #40 Bête. Café                         | Special Coffees Drin | nks High VAT     | € 7.75               | 9% - Laag  | Bar                               |               |
|                                | 🕖 🛅 🛱 #76 Bok Beer (seasonal)                | Tap Beers Drin       | nks High VAT 🛛 🗧 | £ 4.75               | 21% - Hoog | Bar                               |               |
|                                | 🧷 🖻 🖞 #112 Bombay Gin                        | Foreign spirits Drin | nks High VAT 🗧   | 8 5.25               | 21% - Hoog | Bar                               |               |
|                                | 🧷 🖻 🖞 #132 Bottle Of Red Wine                | Wines Drin           | nks High VAT €   | 19.95                | 21% - Hoog | Bar                               |               |
|                                | 🧷 🔂 🗇 #135 Bottle Of Rose                    | Wines Drin           | nks High VAT €   | 19.95                | 21% - Hoog | Bar                               |               |
|                                | 🧷 🛅 🗇 #129 Bottle Of White Wine              | Wines Drin           | nks High VAT €   | 19.95                | 21% - Hoog | Bar                               |               |
|                                | 🧷 🖻 🗄 #143 Bowl + Topping                    | Food Low             | v VAT            | 12.50 € 0.00         | 9% - Laag  |                                   |               |
|                                |                                              |                      | 1 2              | 3 >                  |            |                                   |               |

boog

#### () Click the pencil icon next to the searched product.

| V2.25.0                                                                                  | (V) booq Demo EN 🕕                                                      |                                |                              |                                   | Demo booq 🗸   |
|------------------------------------------------------------------------------------------|-------------------------------------------------------------------------|--------------------------------|------------------------------|-----------------------------------|---------------|
| <ul> <li>Minimize menu</li> <li>Dashboard</li> <li>Articles</li> <li>Products</li> </ul> | Products (1 products)<br>General Allergens<br>Q beeri Product group All | ~                              | i≣ s                         | how 50 vrecords V Filter          | + Add Product |
| Product groups                                                                           | SELECTED FILTERS (1) Search query $=$ beer $\times$                     |                                |                              |                                   |               |
| Menus<br>French menus                                                                    | ID 🗘 Name û                                                             | Product group 🗘 Turnover group | Price 🗘 Option price 🗘 VAT 🗘 | Production attributes Option menu | Cou           |
| Option menus<br>Time periods                                                             | 💋 🛅 🛱 #76 Bok Beer (seasonal)                                           | Tap Beers Drinks High VAT      | € 4.75 21% - Hoog            | Bar                               |               |
| Promotions                                                                               |                                                                         |                                |                              |                                   |               |
| √ Finances                                                                               |                                                                         |                                |                              |                                   |               |
| ④ General · · · · · · · · · · · · · · · · · · ·                                          |                                                                         |                                |                              |                                   |               |
| Payment                                                                                  |                                                                         |                                |                              |                                   |               |
| े़ Self-service                                                                          |                                                                         |                                |                              |                                   |               |
| Sales channels                                                                           |                                                                         |                                |                              |                                   |               |
| QR codes                                                                                 |                                                                         |                                |                              |                                   |               |
|                                                                                          |                                                                         |                                |                              |                                   |               |
|                                                                                          |                                                                         |                                |                              |                                   |               |
|                                                                                          |                                                                         |                                |                              |                                   |               |
|                                                                                          |                                                                         |                                |                              |                                   |               |
|                                                                                          |                                                                         |                                |                              |                                   |               |
|                                                                                          |                                                                         |                                |                              |                                   |               |
|                                                                                          |                                                                         |                                | 1                            |                                   |               |

## () Click on Product information.

| 6000 v2.25.0 (V              | Edit Product        | Article                                    |                                                   |                         |        |                            | close 🛞                             |  |
|------------------------------|---------------------|--------------------------------------------|---------------------------------------------------|-------------------------|--------|----------------------------|-------------------------------------|--|
| « Minimize menu              | # Article           | Name <sup>®</sup> Bok Beer (seasonal)      |                                                   | Product group Tap Beers | ~      | Turnover group* None (Defa | ult: Drinks High VAT) 🗸             |  |
| Ø Dashboard                  | Product description | Prices                                     |                                                   |                         |        | Description                |                                     |  |
| Articles     Articles        | 😂 Price levels      | Price <sup>®</sup> 4                       | 4.75                                              | Option price            | 0.00   | Short Name                 |                                     |  |
| Product groups SE            | Product Information | Tax Rate"                                  | 21% - Hoog 🗸 🗸                                    | Price per               |        | Search & filters           |                                     |  |
| Price levels<br>Menus        |                     |                                            | Open price<br>Tax Rate Included                   | Unit                    | ~      | SearchField1               |                                     |  |
| French menus<br>Option menus |                     | Production                                 |                                                   |                         |        | SearchField2               |                                     |  |
| Time periods<br>Promotions   |                     | Production Order 0                         | )                                                 | Course                  | None 🗸 | Other                      |                                     |  |
| -√ Finances ✓                |                     | Production attributes                      |                                                   |                         |        | Store                      | None                                |  |
| @ General v                  |                     | DefaultBar<br>+ Add production attributes  | faultBar Is option only Add production attributes |                         |        |                            |                                     |  |
| 🗖 Payment 🗸 🗸                |                     | Pop-ups                                    |                                                   |                         |        | Process                    | Default                             |  |
| Ъ Self-service ∧             |                     | + Add option menu                          |                                                   |                         |        | Processing type            | Default ~                           |  |
| Sales channels               |                     | Composites<br>No components have been adde | ed yet                                            |                         |        | Package profile            | None ~                              |  |
| GR COUES                     |                     | + Add item                                 | -                                                 |                         |        | Identification             |                                     |  |
|                              |                     |                                            |                                                   |                         |        | Your reference             | b555de70-3ea4-4e35-a03f-784191db43a |  |
|                              |                     |                                            |                                                   |                         |        | ID                         | 76                                  |  |
|                              |                     |                                            |                                                   |                         |        |                            |                                     |  |
|                              |                     |                                            |                                                   |                         |        |                            |                                     |  |
|                              |                     |                                            |                                                   |                         |        |                            | Save                                |  |

boog

#### () Tick the box under Sales restrictions to only allow Bok beer to be served to people over 18.

| 6000 v2.25.0 (V                    | Edit Product        | Product Information                                                                                                    | close 🛞 |
|------------------------------------|---------------------|----------------------------------------------------------------------------------------------------|---------|
| « Minimize menu                    | # Article           | Name*         Bok Beer (seasonal)         Product group         Tap Beers         V         Turnover group*         None (Default: Drinks High VAT) | ~       |
| <ul> <li>Dashboard</li> </ul>      | Product description | Allergens                                                                                                    |         |
| Articles     Articles     Products | 😂 Price levels      | Gluten                                                                                                    |         |
| Product groups SEL                 | Product Information | Egg                                                                                                    |         |
| Price levels<br>Menus              |                     | Peanut       Soy                                                                                                    |         |
| French menus                       |                     | Milk Nuts                                                                                                    |         |
| Time periods                       |                     | Celery Mustard                                                                                                    |         |
| Promotions                         |                     | <ul> <li>Sesame seeds</li> <li>Sulphites</li> </ul>                                                                                                 |         |
| w Pinances ♥                       |                     | Lupin Molluscs                                                                                                    |         |
| 🥸 General 🗸 🗸                      |                     | Sales restriction                                                                                                    |         |
| E Payment V                        |                     | NIX18_NL                                                                                                    |         |
| Sales channels                     |                     |                                                                                                    |         |
| QR codes                           |                     |                                                                                                    |         |
|                                    |                     |                                                                                                    |         |
|                                    |                     |                                                                                                    |         |
|                                    |                     |                                                                                                    |         |
|                                    |                     |                                                                                                    |         |
|                                    |                     |                                                                                                    |         |
|                                    |                     |                                                                                                    | Save    |

## i Click on Save.

| <b>6000</b> v2.25.0 (1                                                                                   | V; Edit Product     | Product Information                                                                                                   | close 🛞 |
|----------------------------------------------------------------------------------------------------|---------------------|----------------------------------------------------------------------------------------------------|---------|
| « Minimize menu                                                                                          | # Article           | Name*     Bok Beer (seasonal)     Product group     Tap Beers     Turnover group*     None (Default: Drinks High VAT) | ~       |
| Ø Dashboard                                                                                              | Product description | Allergens                                                                                                    |         |
| Articles     Products                                                                                    | C 😂 Price levels    | Gluten                                                                                                    |         |
| Product groups Si<br>Price levels<br>Menus<br>French menus<br>Option menus<br>Time periods<br>Promotions | Product Information | Egg         Fish         Peanut         Soy         Milk         Celery         Mustard         Sesame seeds          |         |
| $\sim$ Finances $\checkmark$                                                                             |                     | Sulphites Lupin Mollises                                                                                              |         |
| 🍥 General 🗸 🗸                                                                                            |                     | Sales restriction                                                                                                    |         |
| 🚍 Payment 🗸 🗸                                                                                            |                     | ⊠ NIX18_NL                                                                                                    |         |
| ∑     Self-service     ▲       Sales channels     QR codes                                               |                     |                                                                                                    |         |
| -                                                                                                    |                     |                                                                                                    | Save    |

## () Click on Product groups.

| <b>0000</b> v2.25.0           | (V) booq Demo EN 🛛                         | Demo booq                                                          |
|-------------------------------|--------------------------------------------|--------------------------------------------------------------------|
|                               |                                            |                                                                    |
| « Minimize menu               | Products (1 products)                      |                                                                    |
| <ul> <li>Dashboard</li> </ul> | General Allergens                          |                                                                    |
| Articles                      |                                            | Show 50 vracords V Filter                                          |
| Broducte                      | Q beer Product group All                   |                                                                    |
| Product groups                | SELECTED FILTERS (1) Search query == beer  |                                                                    |
| Price levels                  |                                            |                                                                    |
| Menus                         | ID 🗘 Name 🗘 Product group 🗘 Turnover group | Price 🗘 Option price 🗘 VAT 🗘 Production attributes Option menu Cou |
| French menus                  |                                            |                                                                    |
| Option menus                  | Tap Beers Drinks High VAT                  | € 4.75 21% - Hoog Bar                                              |
| Promotions                    |                                            |                                                                    |
|                               |                                            |                                                                    |
| -\√ Finances ✓                | *                                          |                                                                    |
| බා General 🗸 🗸                | v                                          |                                                                    |
| *                             |                                            |                                                                    |
| E Payment V                   | *                                          |                                                                    |
| Self-service                  |                                            |                                                                    |
| Salas channels                |                                            |                                                                    |
| QR codes                      |                                            |                                                                    |
|                               |                                            |                                                                    |
|                               |                                            |                                                                    |
|                               |                                            |                                                                    |
|                               |                                            |                                                                    |
|                               |                                            |                                                                    |
|                               |                                            |                                                                    |
|                               |                                            |                                                                    |
|                               |                                            |                                                                    |
|                               |                                            |                                                                    |
|                               |                                            | 1                                                                  |

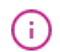

6000

# Click on the arrow next to Drinks. Note: if your sales restrictions is for a food product like Dish than do the same by clicking on the arrow next to Food.

| <b>0000</b> v2.25.0                                        |                           | (V) booq Demo EN | D     |        |                  |            |       |               |          |                   | Demo booq 🗸        |  |
|------------------------------------------------------------|---------------------------|------------------|-------|--------|------------------|------------|-------|---------------|----------|-------------------|--------------------|--|
| « Minimize men Ø Dashboard                                 | nu<br>d                   | Product groups   |       |        |                  |            |       |               |          |                   | + Add productgroup |  |
| Products                                                   | ^                         | 11               | ID \$ | Name 🗘 | Turnover group 🗘 | Currency 🗘 | Vat 🗘 | TaxIncluded 🗘 | Course 🗘 | ProductionAliases |                    |  |
| Product g                                                  | roups                     | 2 🗇              | #1    | Drinks |                  | ¢          |       | Yes           |          |                   |                    |  |
| Menus<br>French me<br>Option me<br>Time perio<br>Promotion | enus<br>enus<br>ods<br>15 | ~ / 🖻            | #12   | Food   |                  | £          |       | Yes           |          |                   |                    |  |
| $-\sqrt{r}$ Finances                                       | ~                         |                  |       |        |                  |            |       |               |          |                   |                    |  |
| 💮 General                                                  | ~                         |                  |       |        |                  |            |       |               |          |                   |                    |  |
| Payment                                                    | ~                         |                  |       |        |                  |            |       |               |          |                   |                    |  |
| Self-servic<br>Sales char<br>QR codes                      | ce ^                      |                  |       |        |                  |            |       |               |          |                   |                    |  |

## () Click the pencil icon.

| <b>0000</b> v2.25.0             |   | (V) booq Demo EN 🛈       |       |                 |                  |            |            |               |          |                   | Demo booq 🗸        |
|---------------------------------|---|--------------------------|-------|-----------------|------------------|------------|------------|---------------|----------|-------------------|--------------------|
| « Minimize menu     Ø Dashboard |   | Product groups           |       |                 |                  |            |            |               |          |                   | + Add productgroup |
| Products                        | ^ | 14                       | ID \$ | Name 🗘          | Turnover group 🗘 | Currency 🗘 | Vat 🗘      | TaxIncluded 🗘 | Course 🗘 | ProductionAliases |                    |
| Product groups                  |   | ~ / D                    | #1    | Drinks          |                  | e          |            | Yes           |          |                   |                    |
| Menus                           |   | 1                        | #8    | Bottle of Beers | Drinks High VAT  | ¢          | 21% - Hoog | Yes           |          | Bar               |                    |
| French menus                    |   | ∕ ⊡                      | #10   | Cognac          | Drinks High VAT  | ¢          | 21% - Hoog | Yes           |          | Bar               |                    |
| Time periods                    |   | ∥ ⊡                      | #9    | Foreign spirits | Drinks High VAT  | ¢          | 21% - Hoog | Yes           |          | Bar               |                    |
| Promotions                      |   | 1                        | #2    | Hot Drinks      | Drinks Low VAT   | ¢          | 9% - Laag  | Yes           |          | Bar               |                    |
| -√ Finances                     | ~ | 1                        | #5    | Softdrinks      | Drinks Low VAT   | ¢          | 9% - Laag  | Yes           |          | Bar               |                    |
| ô General                       | ~ | ∥ ⊞                      | #3    | Special Coffees | Drinks High VAT  | ε          | 9% - Laag  | Yes           |          | Bar               |                    |
| Payment                         | ~ | <b>0</b> 🖻               | #6    | Tap Beers       | Drinks High VAT  | ¢          | 21% - Hoog | Yes           |          | Bar               |                    |
| 🤤 Self-service                  | ^ | 1                        | #4    | Теа             | Drinks Low VAT   | ¢          | 9% - Laag  | Yes           |          | Bar               |                    |
| Sales channels                  |   | 1                        | #7    | Whiskey         | Drinks High VAT  | ¢          | 21% - Hoog | Yes           |          | Bar               |                    |
| QR codes                        |   | ∥ ⊡                      | #11   | Wines           | Drinks High VAT  | ¢          | 21% - Hoog | Yes           |          | Bar               |                    |
|                                 |   | <ul> <li>✓ Ø </li> </ul> | #12   | Food            |                  | €          |            | Yes           |          |                   |                    |

## () Click Product Information.

| 6000 v2.25.0 (V)                                                                                                    | Edit Product group    | Product group                                                                                                    |                           |               |   |                                                                                   | close 🛞                                 |
|----------------------------------------------------------------------------------------------------|-----------------------|----------------------------------------------------------------------------------------------------|---------------------------|---------------|---|-----------------------------------------------------------------------------------|-----------------------------------------|
| « Minimize menu                                                                                                    | # Product group       | Name* Tap Beers                                                                                                    |                           | Parent Drinks |   | V Turnover group Drinks High VAT                                                  | ~                                       |
| <ul> <li>Dashboard</li> </ul>                                                                                                    | i Product Information | Taxes                                                                                                    |                           |               | F | Products                                                                          |                                         |
| Naticles       Products       Product groups       Price levels       Menus       French menus       Option menus       Time periods       Promotions |                       | Tax Rate Tax Rate Included Package profile Package profile Production                                                                        | 21% - Hoog<br>Yes<br>None | ~             |   | Q<br>Grolsch Pilsner<br>Grolsch Weizen<br>Grimbergen Blanche<br>Grimbergen Double | ^ ^ ^ ~ ~ ~ ~ ~ ~ ~ ~ ~ ~ ~ ~ ~ ~ ~ ~ ~ |
|                                                                                                    |                       | Course                                                                                                    | None                      | ~             | / |                                                                                   |                                         |
| Payment     •       Image: Self-service     •       Sales channels     •       GR codes     •                                                         |                       | Production attributes          1       Bar <sup>®</sup> + Add production attributes         Identification         Your reference         ID | fb741471-4f84-4981-a32d   | c30798e8f045  |   | +                                                                                 |                                         |
|                                                                                                    |                       |                                                                                                    |                           |               |   |                                                                                   | Save                                    |

boog

() Tick the box under Sales restrictions to only allow Bok beer to be served to people over 18.

| <b>booq</b> v2.25.0 (V)                      | Edit Product group  | Product Information                                                                                  | close 🛞 |
|----------------------------------------------|---------------------|----------------------------------------------------------------------------------------------------|---------|
| « Minimize menu                              | # Product group     | Name*         Tap Beers         Parent         Drinks         Turnover group         Drinks High VAT | ~       |
| Ø Dashboard                                  | Product Information | Sales restriction                                                                                    |         |
| Articles     Products     Product groups     |                     | NIX18_NL                                                                                             |         |
| Price levels<br>Menus                        |                     |                                                                                                    |         |
| French menus<br>Option menus<br>Time periods |                     |                                                                                                    |         |
| Promotions                                   |                     |                                                                                                    |         |
| @ General ✓                                  |                     |                                                                                                    |         |
| 🖻 Payment 🗸 🔤                                |                     |                                                                                                    |         |
| Self-service<br>Sales channels<br>QR codes   |                     |                                                                                                    |         |
|                                              |                     |                                                                                                    | Save    |

# Click on Save.

| 6000 v2.25.0 (V)       | Edit Product group  | Product Information |                 |                                | close 🛞 |
|------------------------|---------------------|---------------------|-----------------|--------------------------------|---------|
| « Minimize menu<br>Pro | # Product group     | Name* Tap Beers     | Parent Drinks V | Turnover group Drinks High VAT | ~       |
| () Dashboard           | Product Information | Sales restriction   |                 |                                |         |
| Articles               |                     | VIX18_NL            |                 |                                |         |
| Products               |                     |                     |                 |                                |         |
| Product groups         |                     |                     |                 |                                |         |
| Price levels           |                     |                     |                 |                                |         |
| Menus                  |                     |                     |                 |                                |         |
| French menus           |                     |                     |                 |                                |         |
| Option menus           |                     |                     |                 |                                |         |
| Time periods           |                     |                     |                 |                                |         |
| Promotions             |                     |                     |                 |                                |         |
| $\sim$ Finances $\sim$ |                     |                     |                 |                                |         |
|                        |                     |                     |                 |                                |         |
| General                |                     |                     |                 |                                |         |
| Payment                |                     |                     |                 |                                |         |
|                        |                     |                     |                 |                                |         |
| Self-service           |                     |                     |                 |                                |         |
| Sales channels         |                     |                     |                 |                                |         |
| QR codes               |                     |                     |                 |                                |         |
|                        |                     |                     |                 |                                |         |
|                        |                     |                     |                 |                                |         |
|                        |                     |                     |                 |                                |         |
|                        |                     |                     |                 |                                |         |
|                        |                     |                     |                 |                                |         |
|                        |                     |                     |                 |                                |         |
|                        |                     |                     |                 |                                |         |
|                        |                     |                     |                 |                                |         |
|                        |                     |                     |                 |                                |         |
|                        |                     |                     |                 |                                | Save    |

#### () That's it. You're done.

ροοσ

| <b>0000</b> v2.25.0            | (V) booq Demo EN 💿 |       |                 |                  |            |            |               |          |                   | Demo booq 🗸        |
|--------------------------------|--------------------|-------|-----------------|------------------|------------|------------|---------------|----------|-------------------|--------------------|
| « Minimize menu<br>Ø Dashboard | Product groups     |       |                 |                  |            |            |               |          |                   | + Add productgroup |
| Products                       | ц                  | ID \$ | Name \$         | Turnover group 🗘 | Currency 🗘 | Vat 🗘      | Taxincluded 🗘 | Course 🗘 | ProductionAliases |                    |
| Product groups Price levels    | ~ / 10             | #1    | Drinks          |                  | ¢          |            | Yes           |          |                   |                    |
| Menus                          | ∕ ΰ                | #8    | Bottle of Beers | Drinks High VAT  | ¢          | 21% - Hoog | Yes           |          | Bar               |                    |
| French menus                   | ∕ ₪                | #10   | Cognac          | Drinks High VAT  | ¢          | 21% - Hoog | Yes           |          | Bar               |                    |
| Time periods                   | ∕ ₪                | #9    | Foreign spirits | Drinks High VAT  | ¢          | 21% - Hoog | Yes           |          | Bar               |                    |
| Promotions                     | / 🗇                | #2    | Hot Drinks      | Drinks Low VAT   | ¢          | 9% - Laag  | Yes           |          | Bar               |                    |
| -\√ Finances ✓                 | ∕ ₫                | #5    | Softdrinks      | Drinks Low VAT   | ¢          | 9% - Laag  | Yes           |          | Bar               |                    |
| ⓒ General 🗸                    | / ₪                | #3    | Special Coffees | Drinks High VAT  | ¢          | 9% - Laag  | Yes           |          | Bar               |                    |
| 🖂 Payment 🗸 🗸                  | / ₪                | #6    | Tap Beers       | Drinks High VAT  | ¢          | 21% - Hoog | Yes           |          | Bar               |                    |
| E Self-service                 | / 🗇                | #4    | Теа             | Drinks Low VAT   | ¢          | 9% - Laag  | Yes           |          | Bar               |                    |
| Sales channels                 | / 🗇                | #7    | Whiskey         | Drinks High VAT  | ¢          | 21% - Hoog | Yes           |          | Bar               |                    |
| QR codes                       | ∕ ₪                | #11   | Wines           | Drinks High VAT  | ¢          | 21% - Hoog | Yes           |          | Bar               |                    |
|                                | ~ / D              | #12   | Food            |                  | ¢          |            | Yes           |          |                   |                    |
|                                |                    |       |                 |                  |            |            |               |          |                   |                    |

boog

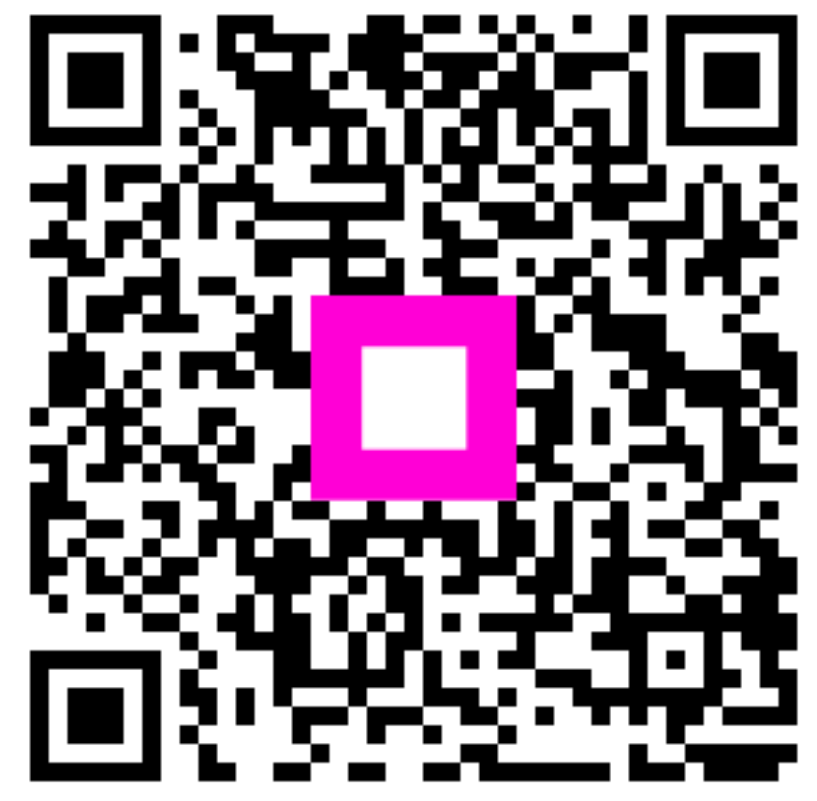

Scan to go to the interactive player